# 111年度資安通報平台

# 聯絡人資料/密碼更新、 資安長資訊更新作業說明

#### 通報平台資料 / 密碼更新作業要點說明

- 整備期間:~111.9.11 (日)
- 登入後若出現密碼需更改的訊息表示未完成密碼更新
- 各單位帳號有五個
- 前二位帳號必須輸入聯絡人資料並更改密碼
- 以大 / 小寫英文、數字、符號擇二組合 8 碼以上之密碼
- 第5資安聯絡人網路中心請勿更動
- 更新資安長資訊(今年新增項目)
- 資安長為教務主任或教導主任

#### 更改密碼 - 進入資安通報平台

#### 進入資安通報平台的方式

- 直接輸入資安通報平台網址
  https://info.cert.tanet.edu.tw/
- 從縣網中心網站的連結連上

#### 更改密碼 - 進入資安通報平台

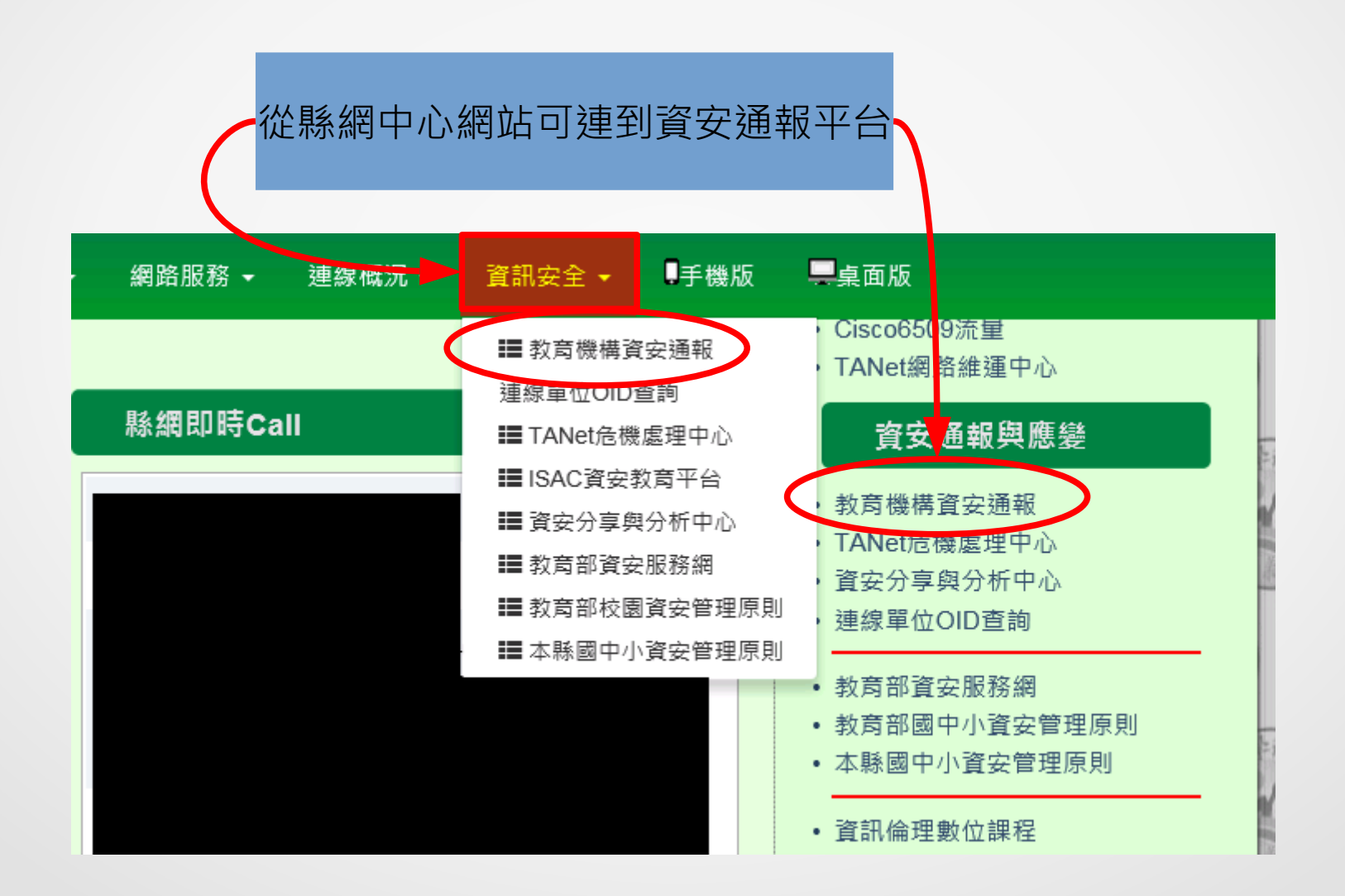

## 第一聯絡人登入帳號為機關 OID

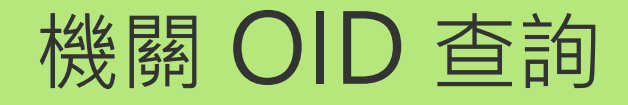

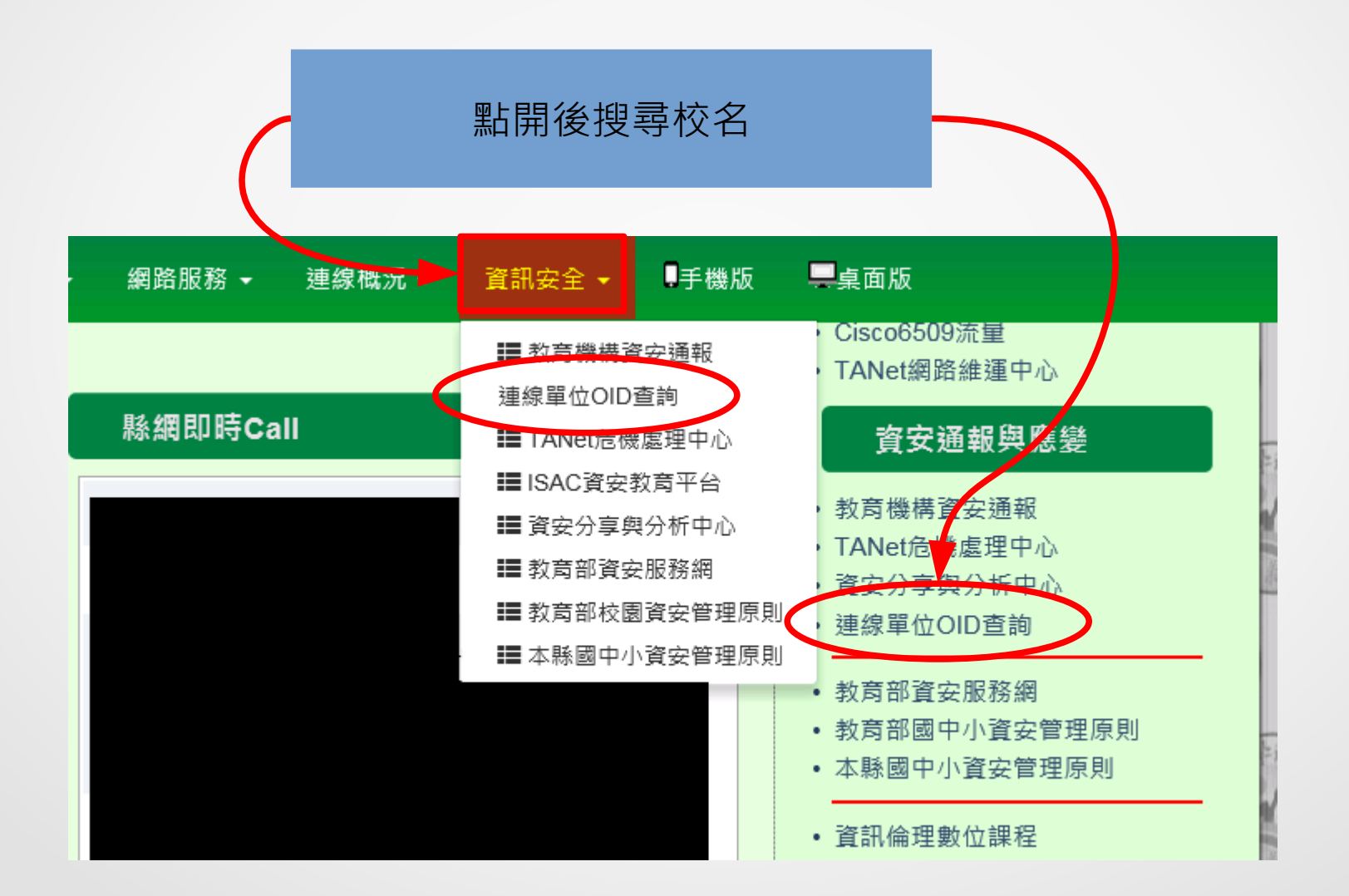

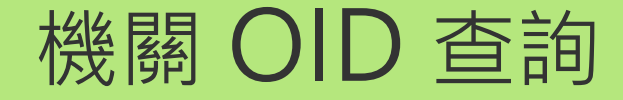

#### 嘉義縣教育網路中心連線單位 OID 查詢 http://enc.cyc.edu.tw/modules/tadnews/index.php?nsn=386

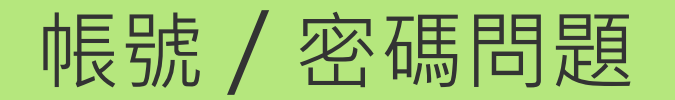

- 帳號 = 機關 OID
- 帳號問題:至 http://enc.cyc.edu.tw 查詢
- 密碼問題:打 TACERT 電話 (07)525-0211 重設密碼

或 E-mail 至 service@cert.tanet.edu.tw 需提供

單位全名 連絡人 連絡電話 E-MAIL

#### 更新聯絡人資料及密碼說明-1-

#### 登入後若跳出下面訊息表示密碼未更新

linfo.cert.tanet.edu.tw

您好,因應教育部資安規範,煩請您於2022/08/01至2022/09/11間變 更密碼。請儘速至<修改個人資料>功能中修改密碼。修改過後此訊息 將不再出現,謝謝。

確定

#### 更新聯絡人資料及密碼說明-2-

#### 登入後點選左方 [修改個人資料]

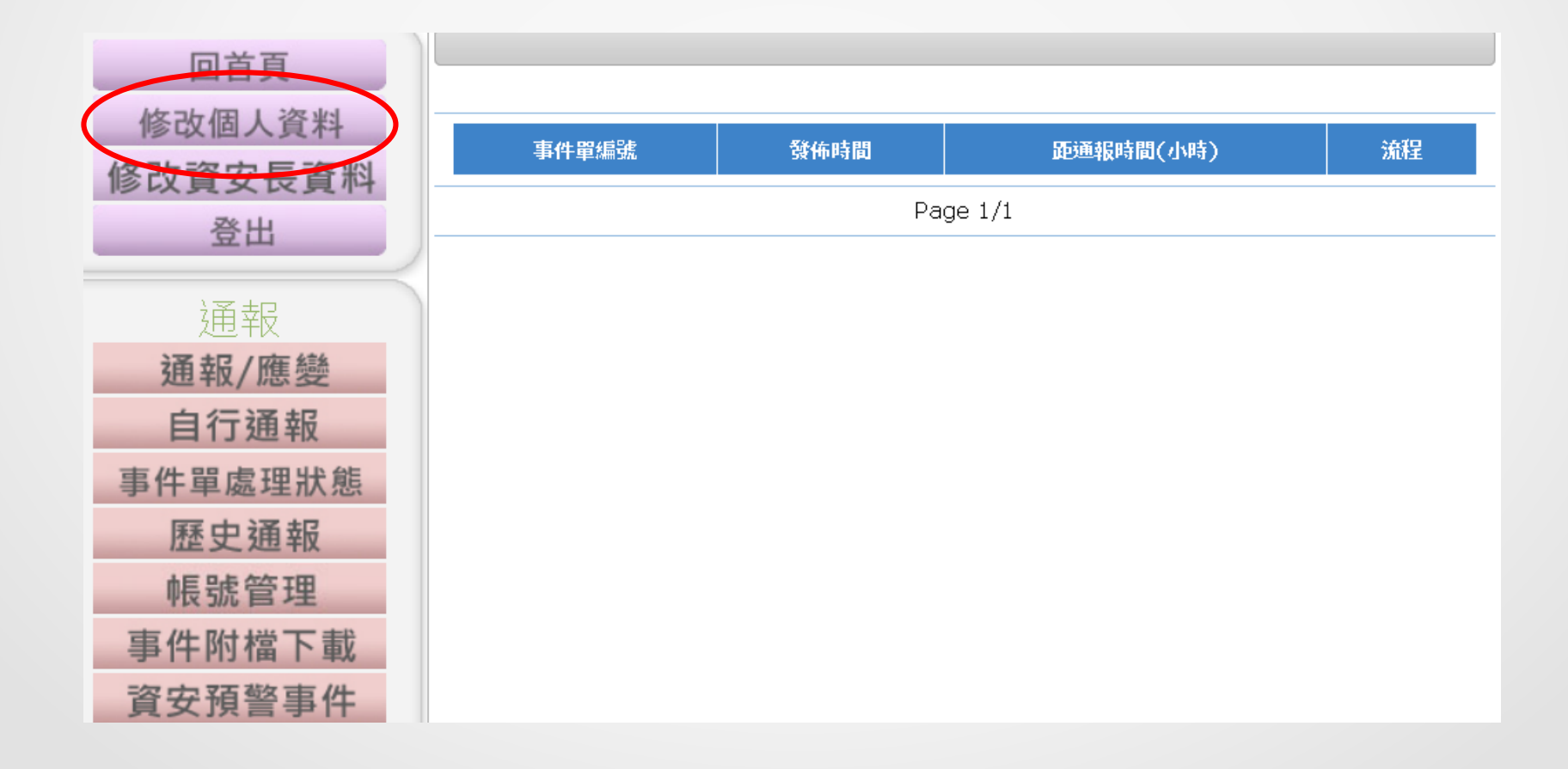

## 更新聯絡人資料及密碼說明-3-

| 修改個人資料    |                                 |   |  |  |
|-----------|---------------------------------|---|--|--|
| 機關名稱      | 嘉義縣中埔鄉頂六國民小學                    |   |  |  |
| 帳號        | 2.16.886.111.90013.90011 100002 |   |  |  |
| 單位電話      | 05-230-4464                     |   |  |  |
| 傳真        | 05-230-2051                     |   |  |  |
| 地址        | 嘉義縣中埔鄉金蘭村1頁山*                   |   |  |  |
|           |                                 |   |  |  |
| 聯絡人姓名     |                                 | * |  |  |
| 職稱        |                                 | * |  |  |
| 聯絡人電話     |                                 |   |  |  |
| 聯絡人手機號碼   |                                 | * |  |  |
| 聯絡人E-MAIL |                                 | * |  |  |
|           |                                 |   |  |  |
| 目前密碼      | •••••                           | * |  |  |
| 新密碼       |                                 | * |  |  |
| 確認密碼      |                                 | * |  |  |
|           |                                 |   |  |  |

- 填妥聯絡人資料,有\*為必填
- 輸入目前密碼、新密碼和
  確認密碼 (= 新密碼)
- 送出後跳出成功訊息並強制登出
- 請重新登入確認密碼已更新

請注意分機是否有變

第一連絡人密碼更動成功!!!請重新登入 確定

## 注意!

## 各單位有五個帳號

#### 前兩位帳號一定要改密碼

## OID 與聯絡人帳號說明

| OID 帳號 | 0ID 帳號.1 | 0ID 帳號. 2 | 0ID 帳號.3 | 0ID 帳號. 4 |
|--------|----------|-----------|----------|-----------|
| 密碼     | 密碼       | 密碼        | 密碼       | 密碼        |
| 第一聯絡人  | 第二聯絡人    | 第三聯絡人     | 第四聯絡人    | 第五聯絡人     |

- 第一聯絡人的帳號與 OID 相同
- 第二聯絡人的帳號為 OID 後面加上 .1
- 各帳號的密碼各自獨立

#### 更新第二聯絡人資料及密碼

#### 第二聯絡人帳號為 OID 帳號加.1

| 修改個人資料    |                                   |   |  |  |
|-----------|-----------------------------------|---|--|--|
| 機關名稱      | 嘉義縣中埔鄉頂六國民小學                      |   |  |  |
| 帳號        | 2.16.886.111.90013.90011.100002.1 |   |  |  |
| 單位電話      | 05-230-4464                       | * |  |  |
| 傳真        | 05-230-2051                       |   |  |  |
| 地址        | 嘉義縣中埔鄉金蘭村IJL                      | * |  |  |
|           |                                   |   |  |  |
| 第二聯絡人姓名   |                                   | * |  |  |
| 聯絡人電話     |                                   |   |  |  |
| 聯絡人手機號碼   |                                   | * |  |  |
| 聯絡人E-MAIL | les house a survey of the second  | * |  |  |
| 變更密碼      |                                   |   |  |  |
| 目前密碼      | •••••                             | * |  |  |
| 新密碼       | •••••                             | * |  |  |
| 確認密碼      | •••••                             | * |  |  |
| 送出重填      |                                   |   |  |  |

- 填妥聯絡人資料,有\*為必填
- 輸入目前密碼、新密碼和
  確認密碼 (= 新密碼)
- 送出後跳出成功訊息並強制登出
- 請重新登入確認密碼已更新

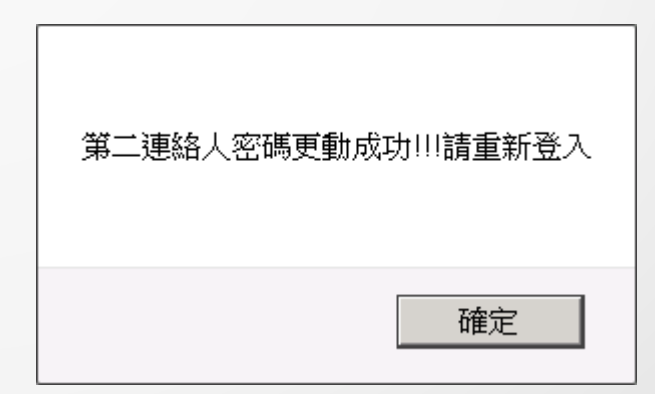

#### 更新資安長資訊 (今年新增項目)

 登入後出現此訊息表示資安長 資料不完整

登出

 資安長為教務主任或教導 主任

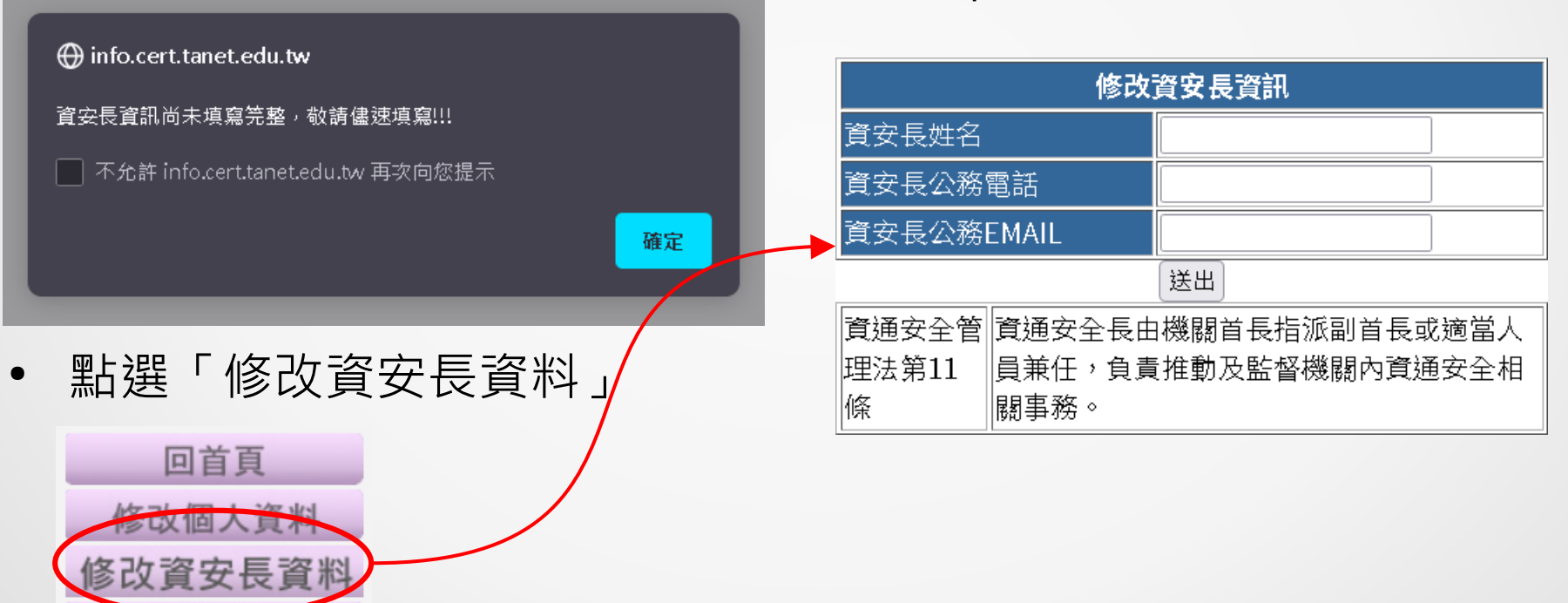

小結

- 密碼問題請打 (07)525-0211 或 E-mail 至 service@cert.tanet.edu.tw 聯絡 TACERT 重設密碼
- 第一資安聯絡人的帳號為 OID
- 第二資安聯絡人的帳號為 OID.1
- 第一、二資安聯絡人的密碼必須更新
- 請勿更動第五資安聯絡人資料
- 登入後若跳出密碼需更改的訊息,表示該帳號尚未完成密碼更新
- 今年新增資安長資訊,資安長為教務主任或教導主任
- 密碼更新作業完成期限:111.9.11 (日) · 請於 9/8 前完成